# Bandbreitenmanagement beim RV130 und RV130W

# Ziel

Bandbreite ist die Datenmenge, die über ein Netzwerk über eine bestimmte Zeiteinheit übertragen werden kann. Bandbreitenmanagement ist eine Quality of Service (QoS)-Funktion, die Netzwerkservices priorisiert und Ratenkontrollen ändert. Mit den Einstellungen für das Bandbreitenmanagement können Sie den Datenverkehr, die Kommunikation und die Geschwindigkeit der Datenübertragungen über eine Netzwerkverbindung steuern, um die Netzwerkleistung zu verbessern.

In diesem Dokument wird erläutert, wie Sie die Einstellungen für das Bandbreitenmanagement auf dem RV130 und dem RV130W konfigurieren.

# Unterstützte Geräte

•RV130

• RV130W

## Bandbreitenmanagement

Schritt 1: Melden Sie sich beim Webkonfigurationsprogramm an, und wählen Sie **QoS > Bandwidth Management**. Die Seite *Bandbreitenmanagement* wird geöffnet:

| Bandwidth   | Mana        | gement      |            |              |            |             |          |           |      |  |
|-------------|-------------|-------------|------------|--------------|------------|-------------|----------|-----------|------|--|
| Setup       |             |             |            |              |            |             |          |           |      |  |
| Bandwidth M | anagemen    | t: 🔳 Er     | nable      |              |            |             |          |           |      |  |
| Bandwidth   | Bandwidth   |             |            |              |            |             |          |           |      |  |
| The Maximum | n Bandwid   | th provided | l by ISP   |              |            |             |          |           |      |  |
| Bandwidth   | n Table     |             |            |              |            |             |          |           |      |  |
| Interface   |             | Upstream    | (Kbit/Sec) | Downstream ( | (Kbit/Sec) |             |          |           |      |  |
| Ethernet    |             | 10240       |            | 40960        |            |             |          |           |      |  |
| 3G          |             |             |            |              |            |             |          |           |      |  |
|             |             |             |            |              |            |             |          |           |      |  |
| Bandwidth   | n Priority  | Table       |            |              |            |             |          |           |      |  |
| Enable      | Direction   | Category    | Services   | VLAN/SSID    | IP Address | Subnet Mask | Priority | Remarking | DSCP |  |
| No dat      | a to displa | у           |            |              |            |             |          |           |      |  |
| Add Row     | E           | dit         | Delete     | Service M    | lanagement |             |          |           |      |  |
| Save        | Cance       | el          |            |              |            |             |          |           |      |  |

Schritt 2: Aktivieren Sie im Feld *Bandwidth Management (Bandbreitenmanagement)* im Abschnitt *Setup (Einrichtung)* das Kontrollkästchen **Enable (Aktivieren)**, damit das Gerät die Bandbreite des Datenverkehrs verwalten kann, der vom LAN zum WAN fließt.

| Bandwidth Manag              | gement              |                       |  |  |  |  |  |  |
|------------------------------|---------------------|-----------------------|--|--|--|--|--|--|
| Setup                        |                     |                       |  |  |  |  |  |  |
| Bandwidth Management: Enable |                     |                       |  |  |  |  |  |  |
| Bandwidth                    |                     |                       |  |  |  |  |  |  |
| The Maximum Bandwidt         | th provided by ISP  |                       |  |  |  |  |  |  |
| Bandwidth Table              |                     |                       |  |  |  |  |  |  |
| Interface                    | Upstream (Kbit/Sec) | Downstream (Kbit/Sec) |  |  |  |  |  |  |
| Ethernet                     | 10240               | 40960                 |  |  |  |  |  |  |
| 3G                           |                     |                       |  |  |  |  |  |  |
|                              |                     |                       |  |  |  |  |  |  |

**Anmerkung:** Die Bandbreitentabelle zeigt die verfügbaren WAN-Schnittstellen, für die Sie die Rate ändern können, mit der das Gerät Daten sendet und empfängt.

Schritt 3: Geben Sie in der Spalte *Upstream (Kbit/Sec)* die Rate ein, mit der der Router Daten für jede der aufgeführten verfügbaren Schnittstellen sendet.

| Bandwidth Mana                   | gement              |                       |  |  |  |  |  |  |
|----------------------------------|---------------------|-----------------------|--|--|--|--|--|--|
| Setup                            |                     |                       |  |  |  |  |  |  |
| Bandwidth Management: 🔽 Enable   |                     |                       |  |  |  |  |  |  |
| Bandwidth<br>The Maximum Bandwid | th provided by ISP  |                       |  |  |  |  |  |  |
| Bandwidth Table                  |                     |                       |  |  |  |  |  |  |
| Interface                        | Upstream (Kbit/Sec) | Downstream (Kbit/Sec) |  |  |  |  |  |  |
| Ethernet                         | 10240               | 40960                 |  |  |  |  |  |  |
| 3G                               |                     |                       |  |  |  |  |  |  |
|                                  |                     |                       |  |  |  |  |  |  |

Schritt 4: Geben Sie in der Spalte *Downstream (Kbit/Sec)* die Geschwindigkeit ein, mit der der Router Daten für jede der aufgeführten verfügbaren Schnittstellen empfängt.

| Bandwidth Man                  | agement               |                       |  |  |  |  |  |
|--------------------------------|-----------------------|-----------------------|--|--|--|--|--|
| Setup                          |                       |                       |  |  |  |  |  |
| Bandwidth Management: V Enable |                       |                       |  |  |  |  |  |
| Bandwidth<br>The Maximum Bandw | vidth provided by ISP |                       |  |  |  |  |  |
| Bandwidth Table                |                       |                       |  |  |  |  |  |
| Interface                      | Upstream (Kbit/Sec)   | Downstream (Kbit/Sec) |  |  |  |  |  |
| Ethernet                       | 10240                 | 40960                 |  |  |  |  |  |
| 3G                             |                       |                       |  |  |  |  |  |
|                                |                       |                       |  |  |  |  |  |

Schritt 5: Klicken Sie auf Speichern, um die Änderungen zu speichern.

### Hinzufügen einer Servicepriorität

Die Tabelle mit *Bandbreitenprioritäten* dient dazu, Services spezifische Prioritäten für die Verwaltung der Bandbreitennutzung zuzuweisen.

Schritt 1: Klicken Sie auf **Zeile hinzufügen**, um eine neue Servicepriorität in der Tabelle *Bandbreitenpriorität* hinzuzufügen.

| nterface                     |                                                | Upstream                        | n (Kbit/Sec) | Downstream | (Kbit/Sec) |             |          |           |     |
|------------------------------|------------------------------------------------|---------------------------------|--------------|------------|------------|-------------|----------|-----------|-----|
| Ethernet                     |                                                | 10240                           |              | 40960      |            |             |          |           |     |
| 3G                           |                                                |                                 |              |            |            |             |          |           |     |
|                              |                                                |                                 |              |            |            |             |          |           |     |
|                              |                                                |                                 |              |            |            |             |          |           |     |
|                              |                                                |                                 |              |            |            |             |          |           |     |
|                              |                                                |                                 |              |            |            |             |          |           |     |
| Bandwidtl                    | h Priority                                     | Table                           |              |            |            |             |          |           |     |
| Bandwidtl                    | h <b>Priority</b><br>Direction                 | <b>Table</b><br>Category        | Services     | VLAN/SSID  | IP Address | Subnet Mask | Priority | Remarking | DSO |
| Bandwidtl<br>Enable          | h <b>Priority</b><br>Direction<br>ta to displa | Table<br>Category               | Services     | VLAN/SSID  | IP Address | Subnet Mask | Priority | Remarking | DS  |
| Bandwidtl<br>Enable<br>No da | h Priority<br>Direction<br>ta to displa        | Table<br>Category<br>ay<br>Edit | Services     | VLAN/SSID  | IP Address | Subnet Mask | Priority | Remarking | DS  |

Schritt 2: Aktivieren Sie das Kontrollkästchen Aktivieren, um die Bandbreitenverwaltung für den Service zu aktivieren.

| Bandwidth Table                              |                     |                       |                 |                   |          |           |      |  |
|----------------------------------------------|---------------------|-----------------------|-----------------|-------------------|----------|-----------|------|--|
| Interface                                    | Upstream (Kbit/Sec) | Downstream (Kbit/Sec) |                 |                   |          |           |      |  |
| Ethernet                                     | 10240               | 40960                 |                 |                   |          |           |      |  |
| 3G                                           |                     |                       |                 |                   |          |           |      |  |
|                                              |                     |                       |                 |                   |          |           |      |  |
| You must save before you can edit or delete. |                     |                       |                 |                   |          |           |      |  |
| Bandwidth Priority Table                     |                     |                       |                 |                   |          |           |      |  |
| Enable Direction                             | Category            | Services              | VLAN/SSID IP Ad | dress Subnet Mask | Priority | Remarking | DSCP |  |
| Outbound 🗸                                   | Service 🗸 🗛         | I Traffic (All) 👻     | vlan1 👻         |                   | Low 👻    |           |      |  |
| Add Row Edt Delete Service Management        |                     |                       |                 |                   |          |           |      |  |
|                                              |                     |                       |                 |                   |          |           |      |  |
| Save Cancel                                  |                     |                       |                 |                   |          |           |      |  |

Schritt 3: Wählen Sie aus der Dropdown-Liste *Direction* (Richtung) aus, ob der Dienst ausgehende Daten sendet oder eingehende Daten empfängt.

| banuwidun table                                           |                |                     |
|-----------------------------------------------------------|----------------|---------------------|
| Interface                                                 |                | Upstream (Kbit/Sec) |
| Ethernet                                                  |                | 10240               |
| 3G                                                        |                |                     |
|                                                           |                |                     |
| ou must save before you can e<br>Bandwidth Priority Table | dit or delete. |                     |
| Enable                                                    | Direction      | Category            |
|                                                           | Outbound 🖵     | Service             |
| Add Row Edit                                              | Outbound       | rvice Management    |
|                                                           |                |                     |
|                                                           |                |                     |
| Save Cancel                                               |                |                     |

Schritt 4: Wählen Sie aus der Dropdown-Liste *Kategorie* aus, wofür Sie die Bandbreitenpriorität festlegen möchten.

| Bandwid    | th Table                    |                 |                    |                   |         |                       |         |        |
|------------|-----------------------------|-----------------|--------------------|-------------------|---------|-----------------------|---------|--------|
| Interface  |                             |                 | Upstrea            | am (Kbit/Sec)     |         | Downstream (Kbit/Sec) |         |        |
| Ethernet   |                             |                 | 10240              | )                 |         | 40960                 |         |        |
| 3G         |                             |                 |                    |                   |         |                       |         |        |
|            |                             |                 |                    |                   |         |                       |         |        |
|            |                             |                 |                    |                   |         |                       |         |        |
| You must s | ave before you              | i can edit or ( | delete.            |                   |         |                       |         |        |
| Bandwid    | th Priority Ta              | ble             |                    |                   |         |                       |         |        |
| Enable     | Direction                   | Categor         | ry                 | s                 | ervices |                       | VLA     | N/SSID |
|            | Outbound 🚽                  | Service         | -                  | All Traffic [All] |         |                       | 🚽 🛛 vla | n1 👻   |
| Add Ro     | Add Row Edi Service VLAN/SS |                 | Service Management |                   |         |                       |         |        |
|            |                             |                 |                    |                   | - 3     |                       |         |        |
|            |                             | Destination     | IP I               |                   |         |                       |         |        |
|            |                             |                 |                    |                   |         |                       |         |        |

Die verfügbaren Optionen sind wie folgt definiert:

• Service - Wird verwendet, um die Bandbreitenpriorität für einen bestimmten Verkehrstyp (z. B. HTTP, DNS, FTP) festzulegen.

 VLAN/SSID - Dient zum Festlegen der Bandbreitenpriorität für den gesamten Datenverkehr in einem bestimmten VLAN/SSID. Diese Option ist nur verfügbar, wenn Sie in Schritt 3 Ausgehend für *Richtung* auswählen. Fahren Sie mit Schritt 6 fort, wenn Sie diese Option wählen.

• Quell-IP - Dient zum Festlegen der Bandbreitenpriorität für den gesamten Datenverkehr einer bestimmten Quell-IP-Adresse. Diese Option ist nur verfügbar, wenn Sie in Schritt 3 **Eingehend** für *Richtung* auswählen. Fahren Sie mit Schritt 7 fort, wenn Sie diese Option wählen.

· Ziel-IP - Dient zum Festlegen der Bandbreitenpriorität für den gesamten Datenverkehr an einer bestimmten Ziel-IP-Adresse. Diese Option ist nur verfügbar, wenn Sie in Schritt 3 Ausgehend für *Richtung* auswählen. Fahren Sie mit Schritt 7 fort, wenn Sie diese Option wählen.

Schritt 5: Wenn Sie in Schritt 4 **Service** ausgewählt haben, wählen Sie in der Dropdown-Liste "*Services*" einen Service aus, der priorisiert werden soll. Fahren Sie anschließend mit Schritt 8 fort.

| Bandwidt        | h Priority Table |             |                 |                                                                                                    |
|-----------------|------------------|-------------|-----------------|----------------------------------------------------------------------------------------------------|
|                 | Enable           | Direction   | Category        | Services                                                                                                    |
|                 |                  | Outbound 👻  | Service 🚽       | All Traffic [All]                                                                                                    |
| Add Rov<br>Save | v Edit           | Delete Serv | rice Management | DNS [UDP/53~53]   FTP [TCP/21~21]   HTTP ETCP/80~80]   HTTP Secondary [TCP/8080~8080]   HTTPS [TCP/443~443]   HTTPS Secondary [TCP/8443~8443]   TFTP [UDP/69~69]   IMAP [TCP/143~143]   NNTP [TCP/119~119]   POP3 [TCP/161~161]   SMTP [TCP/25~25]   TELNET [TCP/23~23]   TELNET SSL [TCP/992~992]   Voice(SIP) [TCP & UDP/5060~5061] |

Schritt 6. Wenn Sie in Schritt 4 VLAN/SSID auswählen, wählen Sie aus der Dropdown-Liste VLAN/*SSID* das VLAN oder die SSID aus, dessen Priorität Sie festlegen möchten, und fahren Sie mit Schritt 8 fort. Andernfalls überspringen Sie diesen Schritt.

| Bandwidth Table                |                |                     |                   |                       |           |
|--------------------------------|----------------|---------------------|-------------------|-----------------------|-----------|
| Interface                      | l              | Jpstream (Kbit/Sec) |                   | Downstream (Kbit/Sec) |           |
| Ethernet                       |                | 10240               |                   | 40960                 |           |
| 3G                             |                |                     |                   |                       |           |
|                                |                |                     |                   |                       |           |
| You must save before you can e | dit or delete. |                     |                   |                       |           |
| Bandwidth Priority Table       |                |                     |                   |                       | $\frown$  |
| Enable                         | Direction      | Category            | Service           | s                     | VLAN/SSID |
|                                | Outbound 👻     | VLAN/SSID -         | All Traffic [All] | -                     | vlan1 🖵   |
| Add Row Edit                   | Delete Service | Management          |                   |                       | vlan1     |
|                                |                |                     |                   |                       | $\square$ |
| Save Cancel                    |                |                     |                   |                       |           |
|                                |                |                     |                   |                       |           |
|                                |                |                     |                   |                       |           |

Schritt 7: Wenn Sie in Schritt 4 die Option **Quell-IP** oder **Ziel-IP** auswählen, geben Sie die IP-Adresse und die Subnetzmaske der Adresse, für die Sie die Priorität festlegen möchten, jeweils in die *IP-Adresse* und *Subnetzmaske ein.* Überspringen Sie andernfalls diesen Schritt.

| B   | andwidth Table             |                  |                                           |                   |           |            |               |  |
|-----|----------------------------|------------------|-------------------------------------------|-------------------|-----------|------------|---------------|--|
| In  | terface                    | l                | Upstream (Kbit/Sec) Downstream (Kbit/Sec) |                   |           |            |               |  |
| Et  | thernet                    |                  | 10240                                     | 40960             |           |            |               |  |
| 30  | G                          |                  |                                           |                   |           |            |               |  |
|     |                            |                  |                                           |                   |           |            |               |  |
| You | i must save before vou can | edit or delete   |                                           |                   |           |            |               |  |
|     | i must save belore you can | realt of delete. |                                           |                   |           |            |               |  |
| B   | andwidth Priority Table    |                  |                                           |                   |           |            |               |  |
| [   | Enable                     | Direction        | Category                                  | Services          | VLAN/SSID | IP Address | Subnet Mask   |  |
|     |                            | Outbound 👻       | Destination IP 👻                          | All Traffic [All] | vlan1 👻   | 192.0.2.0  | 255.255.255.0 |  |
|     | Add Row Edit               | Delete Service   | e Management                              |                   |           |            |               |  |
|     |                            |                  |                                           |                   |           |            |               |  |
| 5   | Save Cancel                |                  |                                           |                   |           |            |               |  |
|     |                            |                  |                                           |                   |           |            |               |  |

Schritt 8: Wählen Sie aus der Dropdown-Liste "*Priority*" (Priorität) die Bandbreitenpriorität aus, die Sie dem bestimmten Service oder der IP zuweisen möchten. Höhere Priorität bedeutet, dass dem Service oder der Adresse mehr Bandbreite zugewiesen wird.

| В   | andwidth Tab                                 | le          |            |                     |                   |                     |           |            |               |           |   |
|-----|----------------------------------------------|-------------|------------|---------------------|-------------------|---------------------|-----------|------------|---------------|-----------|---|
| Ir  | nterface                                     |             |            | Upstream (Kbit/Sec) |                   | Downstream (Kbit/Se | c)        |            |               |           |   |
| E   | thernet                                      |             |            | 10240               |                   | 40960               |           |            |               |           |   |
| 3   | G                                            |             |            |                     |                   |                     |           |            |               |           |   |
|     |                                              |             |            |                     |                   |                     |           |            |               |           |   |
| You | You must save before you can edit or delete. |             |            |                     |                   |                     |           |            |               |           |   |
| В   | andwidth Pric                                | ority Table |            |                     |                   |                     |           |            |               | $\frown$  |   |
|     | E                                            | nable       | Direction  | Category            | Service           | es                  | VLAN/SSID | IP Address | Subnet Mask   | Priority  |   |
|     |                                              | <b>V</b>    | Outbound 👻 | Destination IP 👻    | All Traffic [All] | ~                   | vlan1 👻   | 192.0.2.0  | 255.255.255.0 | Low 👻     |   |
|     | Add Row Edit Delete Service Management       |             |            |                     |                   |                     |           |            | Low<br>Medium |           |   |
|     |                                              |             |            |                     |                   |                     |           |            |               | High      |   |
|     | Save                                         | Cancel      |            |                     |                   |                     |           |            |               | $\square$ | 1 |
|     |                                              |             |            |                     |                   |                     |           |            |               |           |   |
|     |                                              |             |            |                     |                   |                     |           |            |               |           |   |

Schritt 9. Wenn Sie in Schritt 3 die Option **Ausgehend** ausgewählt haben, aktivieren Sie das Kontrollkästchen im Feld *Remarking*, um die erneute Kennzeichnung für DSCP (Differentiated Services Code Point) zu aktivieren. Andernfalls fahren Sie mit Schritt 11 fort. Bei Aktivierung der Markierung erhält der Netzwerkverkehr im LAN basierend auf der DSCP-Warteschlangenzuordnung des Geräts Priorität. Weitere Informationen finden Sie unter <u>DSCP Settings auf RV130 und RV130W</u>.

| Bandwidth Table                              |            |                     |                   |                       |           |            |               |          |           |      |
|----------------------------------------------|------------|---------------------|-------------------|-----------------------|-----------|------------|---------------|----------|-----------|------|
| Interface                                    |            | Upstream (Kbit/Sec) |                   | Downstream (Kbit/Sec) |           |            |               |          |           |      |
| Ethernet                                     |            | 10240               |                   | 40960                 |           |            |               |          |           |      |
| 3G                                           |            |                     |                   |                       |           |            |               |          |           |      |
|                                              |            |                     |                   |                       |           |            |               |          |           |      |
| You must save before you can edit or delete. |            |                     |                   |                       |           |            |               |          |           |      |
| Bandwidth Priority Table                     |            |                     |                   |                       |           |            |               |          |           |      |
| Enable                                       | Direction  | Category            | Service           | s                     | VLAN/SSID | IP Address | Subnet Mask   | Priority | Remarking | DSCP |
|                                              | Outbound 👻 | Destination IP 👻    | All Traffic [All] |                       | vian1 👻   | 192.0.2.0  | 255.255.255.0 | Low 👻    |           |      |
| Add Row Edit Delete Service Management       |            |                     |                   |                       |           |            |               |          |           |      |
|                                              |            |                     |                   |                       |           |            |               |          |           |      |
| Save Cancel                                  |            |                     |                   |                       |           |            |               |          |           |      |

Schritt 10: Wenn Sie in Schritt 9 die **Neumarkierung** aktivieren möchten, geben Sie den Neumarkierungswert für die Pakete in das Feld *DSCP ein*. Überspringen Sie andernfalls diesen Schritt.

Schritt 11: Klicken Sie auf Speichern, um die Änderungen zu speichern.

#### Informationen zu dieser Übersetzung

Cisco hat dieses Dokument maschinell übersetzen und von einem menschlichen Übersetzer editieren und korrigieren lassen, um unseren Benutzern auf der ganzen Welt Support-Inhalte in ihrer eigenen Sprache zu bieten. Bitte beachten Sie, dass selbst die beste maschinelle Übersetzung nicht so genau ist wie eine von einem professionellen Übersetzer angefertigte. Cisco Systems, Inc. übernimmt keine Haftung für die Richtigkeit dieser Übersetzungen und empfiehlt, immer das englische Originaldokument (siehe bereitgestellter Link) heranzuziehen.